# **Creating a New Loan**

### 1. To create a new loan in Quantum Reverse, click the "New Loan" button at the top left.

This will display a pop-up window with the basic requirements needed to initiate the loan.

| New Loan | Loan Table | Find Loan | Help |
|----------|------------|-----------|------|
| N.       |            |           |      |

- 2. Enter the information and click the "Create Loan" button in the lower right.
- Use the drop down to select the loan purpose (Traditional, HECM Refi, Purchase, note: you can change the selection at any time prior to pulling an application, instead of creating a new loan).
- Enter the value of the home in Property section (hidden under product drop down in the screenshot below).
- Enter the zip code.
- Enter Borrower's information.
- To add ENBS or NBS click "Add Borrower" and choose from the drop down.
- Ensure the "Loan Officer" field defaults to your information.
- Closing Date defaults 30 days from date of creation. This can always be changed if needed.
- Click "Create Loan" on bottom right hand of screen.

| Property         Value (8):         450.000.00         ZIP:         32534         State:         FL         Second Borrower         Add           Type         Borrower         Image: Constraint of the second Borrower         Add         Add         Add           Type         Borrower         Image: Constraint of the second Borrower         Add         Add         Borrower         Add           Middle Name         Borrower         Middle Name         Borrower         Borrower                   | ld Borrow |
|----------------------------------------------------------------------------------------------------|-----------|
| Borrower         Second Borrower         Add           Type         Borrower         Type         Borrower         Add           First Name         Leo         First Name         Borrower         Borrower                      | dd Borrow |
| Borrower         Type         Borrower         Euglie NBS           First Name         Leo         First Name         Borrower         Borrower         Borro | ^         |
| First Name         Leo         First Name         Burger Normer           Middle Name         Middle Name         Biglight RdS         Biglight RdS           Last Name         Leopold         Leopold         Differ NormeBorro           DoB         05/19/1945         DoB         MM/DD/YY           Phone         Phone         Mobile         Mobile                                                                                                    |           |
| Middle Name         Middle Name         Biglige M85           Last Name         Leopold         Biglige M85           DoB         DoB         MM/DD/YY           Phone         Phone         Mobile                                                                                                    |           |
| Last Name         Leopold         Mongory Research           DoB         05/19/1945         DoB         MM/DD/YY           Phone         Phone         Phone                                                                                                    |           |
| DoB         DoB         MM/DD/YY           Phone         Phone                                                                                                    | rower     |
| Phone Phone Mobile                                                                                                    |           |
| Mobile Mobile                                                                                                    |           |
|                                                                                                    |           |
| Email                                                                                                    |           |
| Loan Officer Misty Likis, Mutual of Omaha Mortgage, CA Change                                                                                                    |           |
| Product                                                                                                    | Chan      |
| HECM CMT Monthly 5% by Mutual of Omaha Mortgage                                                                                                    |           |

You will be brought to the "Loan Details" landing page of the new loan.

- In this example, "Traditional" was chosen.
- All green boxes with an arrow indicate pop-up window that may need to be addressed.
- Pertinent information regarding the loan such as Product, Margin, LESA, Repair Set Aside, Disbursement will be visible and changeable. Any updates will automatically be saved and updated in real time.

| Testy Test<br>10.025.200 MO                                           | LOAN    | PURPOS     | E                  | F      | PRODU     | ст                  |             | Ø           | SET ASIDES            |              |
|-----------------------------------------------------------------------|---------|------------|--------------------|--------|-----------|---------------------|-------------|-------------|-----------------------|--------------|
| File Started<br>08/05/2021                                            | Purpo   | se: Tradit | ional 💛            |        | HECM      | CMT Monthly         | 5%          |             | Monthly Servicing Fee | 0.00         |
| Prospect                                                              |         |            |                    | _      | _         | of Omaha Mort       | cape        |             | Repair Set Aside      | 0.00         |
| Borrowers                                                             | PROP    | ERTY       | 63368              | MO     | Z         | Initial             | Expected    |             | 660M                  |              |
| Property                                                              | ZIP:    |            | 450                | 000.00 |           | 0.070%              | 1.260%      |             |                       |              |
| Loan Details                                                          | Value:  |            | 400,               | 000.00 |           | 2.500%              | 2.500%      |             |                       |              |
| Comparison                                                            | Liens/  | Payoffs:   |                    |        |           | 2.570%              | 3.760%      |             |                       |              |
| Context<br>Miscellaneous                                              | DISB    | URSEMEN    | IT OF PROCEEDS     |        |           |                     |             | LOAN C      | HART                  |              |
| Processing<br>Signers / Trust                                         |         | Cash Dia   | bursement:         |        | 0.00      |                     |             |             |                       |              |
| Fin. Assessment                                                       | ÷       |            |                    |        |           |                     |             | Equity Re   | serve: \$209,700      |              |
| Assets / Incomes<br>Liabilities / Expenses<br>Schedule of Real Estate |         | \$ Morr    | thly Disbursement: |        | 0.00      |                     |             |             |                       |              |
| Compliance<br>Underwriting                                            | ·       | ‡ Dure     | tion:              | Portui | e v       |                     |             |             |                       | 200. 412,000 |
| Settlement<br>HUD-1 Page1                                             | \$      | Line Of C  | redit:             | 2.     | 23,083.00 | \$126,963.00 for th | e îstyear 🔽 |             |                       |              |
| Cash Flow Ledger<br>Settlement Details                                |         |            |                    |        |           |                     |             |             |                       |              |
| Shipping                                                              | Max C   | laim Amou  | nt: 450,000.00     |        |           |                     |             |             |                       |              |
| Documents                                                             | Princip | al Limit   | 240,300.00         |        |           |                     |             | Fees: \$8,2 | 217                   |              |

- 3. Enter any Liens/Payoffs under the "Property" section.
- Click the open icon to enter the amount of the home lien that will be paid off at closing. Other obligations are recorded in separate section.

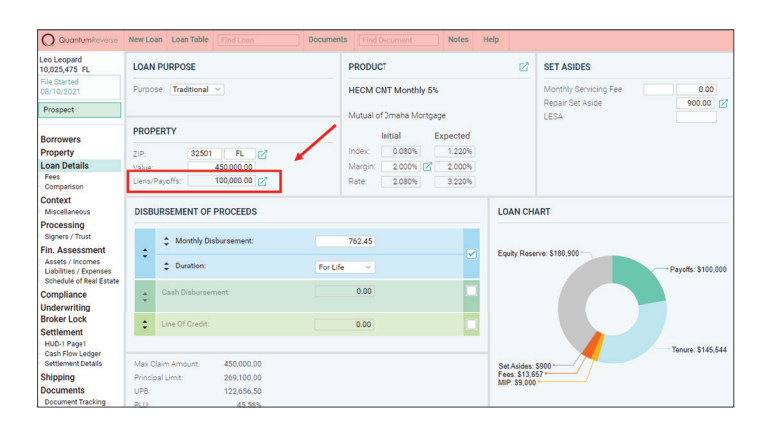

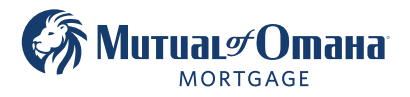

# **Creating a New Loan**

• Enter pertinent information in pop-up window regarding the lien.

| <ul> <li>Add Payoff</li> </ul> | dd Payoff ABC Southern Bank , \$100,000.00 |                          |                                           |                            |         |                          |          |              |            | Ē |
|--------------------------------|--------------------------------------------|--------------------------|-------------------------------------------|----------------------------|---------|--------------------------|----------|--------------|------------|---|
| ABC Southern Bank X            |                                            | Lien Contact             |                                           |                            |         |                          |          |              |            |   |
| 700010001000<br>\$100,000.00   | Type:                                      | ~                        | First Name: First name of Contact at Bank |                            |         |                          |          |              |            |   |
|                                |                                            | Mandatory<br>Obligation: |                                           |                            |         | Last Name:<br>Address 1: | Last na  | ime of Conta | ct at Bank |   |
|                                |                                            | Lender:                  | ABC Southern                              | Bank                       |         | Address 2:               |          |              |            |   |
|                                | Account #:<br>Opened:                      | Account #:               | 10001000100                               | 10                         |         | ZIP:                     | - State: |              |            |   |
|                                |                                            | Opened:                  | 04/01/2005                                |                            |         | City:<br>Phone:          |          |              |            |   |
|                                |                                            |                          | 16 years 5 mor                            | nths 8 days prior to       | closing | Mobile:                  |          |              |            |   |
|                                | Balance:                                   | Balance:                 | 100,000.00                                | 0 Good Through: 08/30/2021 |         | Skype:                   |          |              |            |   |
|                                |                                            | Per Diem Amount          |                                           | Valid Until:               |         | Email:                   |          |              |            |   |
|                                |                                            | Pavoff at Closin         | a: \$100.000.                             | 00                         |         |                          |          |              |            |   |

- Click on the "X" to open the pop-up window to:
  - Remove the lien as a payoff but keep the balance in the Financial Assessment or
- Permanently delete the lien if necessary

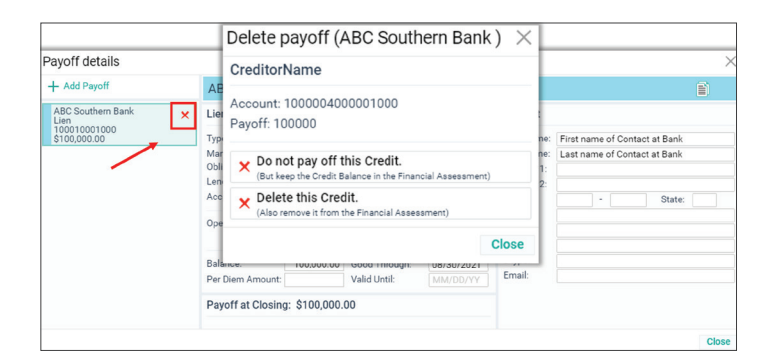

• To add additional entries, click "Add Payoff" and add pertinent information.

| + Add Payoff                                           | East Hill Ban    | k,\$7,500.0                   | 0 Underwritti |            |                          |          |           |           |      | Ê, |
|--------------------------------------------------------|------------------|-------------------------------|---------------|------------|--------------------------|----------|-----------|-----------|------|----|
| ABC Southern Bank<br>Lien                              | Lien             |                               |               |            | Contact                  |          |           |           |      |    |
| 10000100001000<br>\$100,000.00                         | Туре:            | Lien                          |               | ~          | First Name:              | First na | me of Ca  | ontact at | Bank |    |
| East Hill Bank<br>Lien<br>30000300044000<br>\$7,500.00 | × Mandatory      | Mandatory<br>Obligation:      |               |            |                          |          | ime of Co | ontact at | Bank |    |
|                                                        | Lender:          | East Hill Bank                |               |            | Address 1:<br>Address 2: |          |           |           |      |    |
|                                                        | Account #:       | 30000300044                   |               | ZIP:       |                          | - [      |           | State:    |      |    |
|                                                        | Opened:          |                               |               |            | City:<br>Phone:          |          |           |           |      |    |
|                                                        | Balance:         | 7,500.00                      | Good Through: | 08/31/2021 | Mobile:                  |          |           |           |      |    |
|                                                        | Per Diem Amount: |                               | Valid Untl:   |            | Skype:<br>Email:         |          |           |           |      |    |
|                                                        | Payoff at Closin | Payoff at Closing: \$7,500.00 |               |            |                          |          |           |           |      |    |

4. Enter chosen rate under the "**Product**" section by clicking the open icon that will show the pop-up window of available choices.

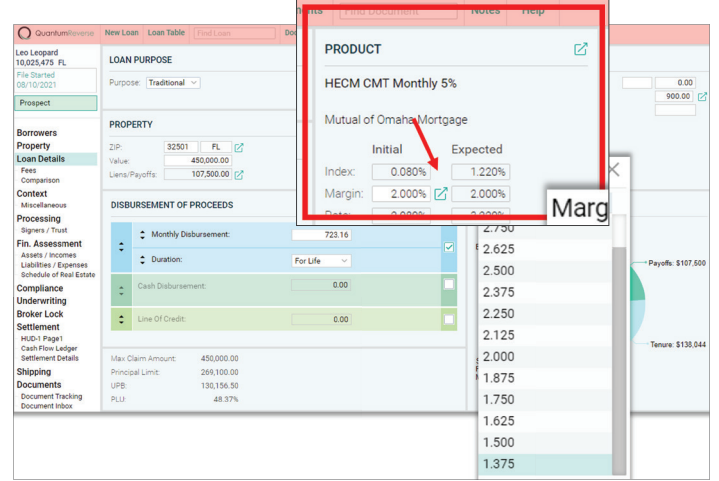

5. The "Disbursement of Proceeds" section is used to view and allocate the first-year available funds.

This section allows various withdraw options for the borrower to choose from. The pie chart and snapshot of important calculation will be updated with each change. You can view and manage data without leaving this screen.

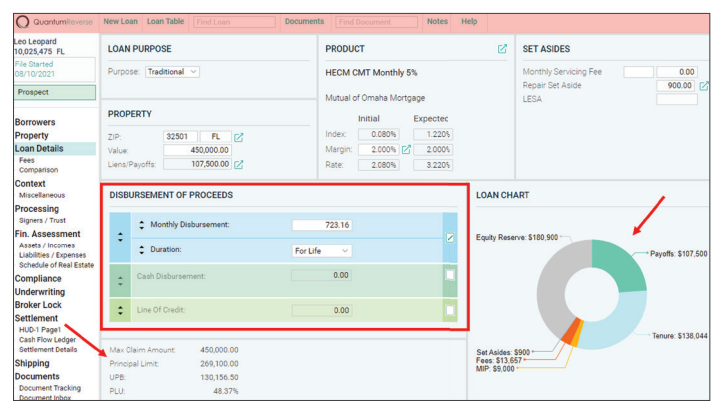

# **Creating a New Loan**

- Use the checkboxes to identify the disbursement method(s) that will be used on the loan transaction. Please note that multiple methods can be selected if required.
- The arrows on the left can be used to prioritize the rows or you can drag each colored row in the desired positioned.
- You can also drag each colored section to prioritize.

| DISBU | RSEMENT OF PROCEEDS   |            |  |
|-------|-----------------------|------------|--|
| •     | Monthly Disbursement: | 723.16     |  |
| •     | Duration:             | For Life V |  |
| \$    | Cash Disbursement:    | 0.00       |  |
| \$    | Line Of Credit:       | 0.00       |  |

#### 6. Validate the Address

- Under the "Property" Tab, choose the type of property from the dropdown.
- Enter the Property Address.
- Click "Validate Address."

| Les Leopold<br>10,030,472 FL  | Property          |                 |            |                   |                | 1                               |
|-------------------------------|-------------------|-----------------|------------|-------------------|----------------|---------------------------------|
| File Started<br>10/14/2021    | Type: Single      | e Family        | Planned Un | it Development (P | UD)            |                                 |
| Prospect                      | Location 🔺        | Validate addres | 5          |                   |                | Simple 📼 Detail                 |
|                               | House #:          | 1112            | K          | ZIP:              | 33604 -        | Assessor's Parcel Number (APN): |
| Borrowers                     | Pre Dir #:        |                 | - \        | State:            | FL \vee        |                                 |
| Property                      | Street Name:      | W Kirby         |            | County:           | Hillsborough ~ | Census Tract:                   |
| Loan Details                  | Street Suffix:    | St              |            | City:             | Tampa          | MSA/MD:                         |
| - Fees<br>Comparison          | Post Dir #:       | ~               |            |                   |                |                                 |
| Context                       | Address Suffix:   |                 |            |                   |                |                                 |
| Miscellaneous                 | Legal Description | on:             |            |                   |                |                                 |
| Processing<br>Signers / Trust | Enter text here   |                 |            |                   |                |                                 |
| Fin. Assessment               |                   |                 |            |                   |                |                                 |

• Select "Keep Original" or "Take Suggested" from the pop-up.

| Propert                            | y Address Validat                           | tion                                                                                       |                            | ×                |
|------------------------------------|---------------------------------------------|--------------------------------------------------------------------------------------------|----------------------------|------------------|
| Original                           | Address                                     |                                                                                            |                            | ✓ Keep Original  |
| ZIP:<br>State:<br>County:<br>City: | 33604 -<br>FL ~<br>Hillsborough ~<br>Tampa  | House #:<br>Pre Dir #:<br>Street Name:<br>Street Suffix:<br>Post Dir #:<br>Address Suffix: | 1112<br>V Kirby<br>St<br>V |                  |
| Suggest                            | ed Address                                  |                                                                                            |                            | ✓ Take Suggested |
| ZIP:<br>State:<br>County:<br>City: | 33604 - 4708<br>FL<br>Hillsborough<br>Tampa | House #:<br>Pre Dir #:<br>Street Name:<br>Street Suffix:<br>Post Dir #:<br>Address Suffix: | 1112<br>W ~<br>Kirby<br>St |                  |

• Once the address is confirmed, the button will reflect a validate status.

| Property                          |                 |              |                      |               |
|-----------------------------------|-----------------|--------------|----------------------|---------------|
| Type: Single Family  Planned Unit | Development (Pl | (du          |                      |               |
| Location Ø Validated              |                 |              | Si                   | mple 🛥 Detail |
| Address1: 2007 Downing Dr         | ZIP:            | 32505 - 1861 | Assessor's Parcel Nu | mber (APN):   |
| Address2:                         | State:          | FL 🗸         |                      |               |
|                                   | County:         | Escambia     | Census Tract:        | 003201        |
|                                   | City:           | Pensacola    | MSA/MD:              | 37860         |

• To return to the Dashboard, simply click "QuantumReverse" on the upper left of the loan.

| Q QuantumReverse                                                    | New Lo          | an Loan    | Table Find Loan    |          | Documents | Find   | Document        |                | Notes  | Help                         |                                                   |          |         |
|---------------------------------------------------------------------|-----------------|------------|--------------------|----------|-----------|--------|-----------------|----------------|--------|------------------------------|---------------------------------------------------|----------|---------|
| 10,026,090 FL                                                       | LOAN            | I PURPOS   | ε                  |          | PI        | RODUC  | ст              |                |        | ď                            | SET ASIDES                                        |          |         |
| File Started<br>08/19/2021<br>Prospect                              | Curbo           | se: Trad   | itional \vee       |          | н         | ECM C  | MT Month        | y 5%<br>rtgage |        |                              | Monthly Servicing Fee<br>Repair Set Aside<br>LESA | 0.0      | 00      |
| Borrowers                                                           | PROP            | PERTY      | 00504              | 1-1      | In        | fex:   | Initial         | Exp            | ected  |                              |                                                   |          |         |
| Loan Details                                                        | Value:          |            | 450,000.00         |          | М         | argin: | 2.500%          | ø              | 2.500% |                              |                                                   |          |         |
| Comparison<br>Context                                               | Liens/          | Payoffs:   |                    |          | R         | ite:   | 2.580%          |                | 3.840% |                              |                                                   |          |         |
| Miscellaneous<br>Processing                                         | DISB            | URSEME     | NT OF PROCEED      | s        |           |        |                 |                |        | LOAN CH                      | ART                                               |          |         |
| Signers / Trust<br>Fin. Assessment                                  | :               | Cash Di    | sbursement:        |          |           | 0.00   |                 |                |        | Equity Rese                  | rve: \$204,300                                    |          |         |
| Liabilities / Expenses<br>Schedule of Real Estate                   |                 | \$ Mor     | nthly Disbursement |          |           | 0.00   |                 |                |        |                              |                                                   | LOC: \$2 | 223.044 |
| Compliance<br>Underwriting                                          | Ť               | ‡ Dun      | ation:             |          | For Life  |        |                 |                |        |                              |                                                   |          |         |
| Settlement<br>HUD-1 Page1<br>Cash Flow Ledger<br>Settlement Details | 0               | Line Of    | Credit:            |          | 223,04    | 3.50   | 8124,763.50 for | the 1st ye     | er 🗹   |                              |                                                   |          |         |
| Shipping                                                            | Max 0           | laim Amo   | unt: 450,000       | 00       |           |        |                 |                |        |                              |                                                   |          |         |
| Documents<br>Document Tracking<br>Document Inbox                    | Princip<br>UPB: | pal Limit: | 245,700<br>22,656  | 00<br>50 |           |        |                 |                |        | Fees: \$13,6<br>MIP: \$9,000 | 57                                                |          |         |
|                                                                     | PLU:            |            | 9.2                | 2%       |           |        |                 |                |        |                              |                                                   |          |         |

• The new loan along with any others that have been created, will be shown on the Dashboard.

| Q QuantumReverse New Loan Table | e Find Loan Help                |                                 |  |  |
|---------------------------------|---------------------------------|---------------------------------|--|--|
| Leo Leopold                     | Testy Test                      | CalleyDay Right                 |  |  |
| 10,026,090 FL 2                 | 10,025,200 FL 2                 | 10,025,098 FL                   |  |  |
| Prospect 2                      | Prospect 2                      | Prospect                        |  |  |
| LOAN DOCUMENTS                  | LOAN DOCUMENTS                  | LOAN DOCUMENTS                  |  |  |
| Product.HECM CMT Monthly 5%     | Product HECM CMT Monthly 5%     | Product:HECM CMT Monthly 5%     |  |  |
| Lender.Mutual of Omaha Mortgage | Lender:Mutual of Omaha Mortgage | Lender:Mutual of Omaha Mortgage |  |  |
| Max Claim Amount;\$450,000      | Max Claim Amount:\$450,000      | Max Claim Amount:\$500.000      |  |  |
| Borrowers.Leo Leopold           | Borrowers:Testy Test            | Borrowers:CalleyDay Right       |  |  |
| Principal Limit\$undefined      | Principal Limit:Sundefined      | Principal Limit:Sundefined      |  |  |

Mutual of Omaha Mortgage, Inc. dba Mutual of Omaha Reverse Mortgage, NMLS ID 1025894. 3131 Camino Del Rio N 1100, San Diego, CA 92108. These materials are not from HUD or FHA and the document was not approved by HUD, FHA or any Government Agency. Subject to credit approval. For licensing information, go to: www.nmlsconsumeraccess.org #742234967 🝙 Equal Housing Lender